## PRINT MONTHLY BMO HARRIS PCARD EXPENSE STATEMENT

## June 2019

Login to the website at https://www.bmospenddynamics.com

Click "Card Transactions" on the Main Header field. If you have expenses to reconcile, there will be a red dot to the left of "Card Transactions".

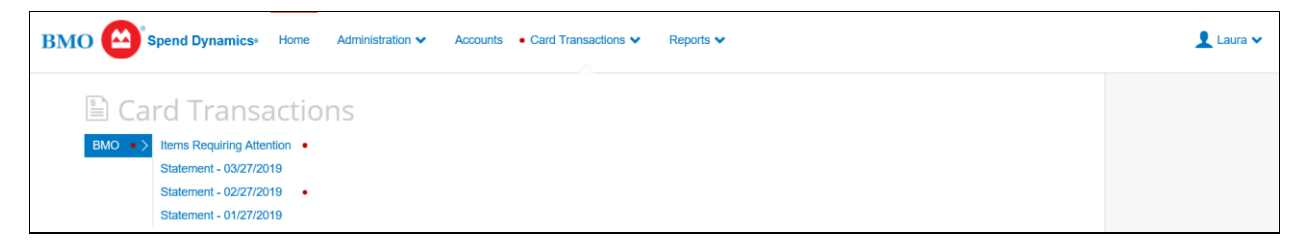

Click on the Statement ending period that you need to reconcile. In this example, I clicked on "Statement – 02/27/2019" and then click the Employee Name / Account Name (shown in red below) that you need to reconcile.

| вмо 🙆            | Spend Dynamics            | Home      | Administration V | Accounts | <ul> <li>Card Transactions ¥</li> </ul> | Reports 🗸 |
|------------------|---------------------------|-----------|------------------|----------|-----------------------------------------|-----------|
|                  |                           |           |                  |          |                                         |           |
| Card Transa      | ictions                   |           |                  |          |                                         |           |
|                  |                           | 0.07.000  | 0                |          |                                         |           |
| BMO - Period     | 01/28/2019 to 02          | 2/27/201  | 9                |          |                                         |           |
|                  |                           |           |                  |          |                                         |           |
|                  |                           |           |                  |          |                                         |           |
| Employee Name    | Account Name              |           |                  |          |                                         |           |
| Harrington Laura | (5146) Chippewa Valley    | Sch Carde |                  |          |                                         |           |
| Tianington Laura | (5140) - Chippewa Valley  | Schoards  |                  |          |                                         |           |
| Harrington Laura | (2216) - Harrington Laura |           |                  |          |                                         |           |
|                  |                           |           |                  |          |                                         |           |
|                  |                           |           |                  |          |                                         |           |
|                  |                           |           |                  |          |                                         |           |

Click on the Red X to the right of each expense. Click only one at a time.

| вмо 🗠            | Spend Dy   | namics∘  | Home     | Administration | <ul> <li>Accou</li> </ul> | ints • Card | Transactions | ~ |
|------------------|------------|----------|----------|----------------|---------------------------|-------------|--------------|---|
| Items Requi      | ring Atte  | ention - | BMO      |                |                           |             |              |   |
| Harrington Lau   | ıra        |          |          |                |                           |             |              |   |
| Account Name     | Tran Date  | Supplier | Image(s) | Source Amount  | Amount Tax                | Amount Incl |              |   |
| Laura Harrington | 06/10/2019 | Msbo     | No       |                | 0.00                      | 150.00      | X            |   |
|                  |            |          |          |                |                           |             |              |   |

In the "Coding" tab, enter the appropriate ASN and "Expense Description", then click on the blue SAVE button. Go onto the next expense and enter ASN and expense description.

| Transaction: Details Purchase: 06/10/2019 |                                |
|-------------------------------------------|--------------------------------|
| Msbo, 5173272584                          |                                |
| Merchant Detail Coding Approval           |                                |
|                                           | ASN Amount Incl Tax            |
|                                           | Line 1 🗉 42332 150.00 🔤 💽 3    |
|                                           | Line 2 (1)                     |
|                                           |                                |
|                                           | More Balance 0.00              |
|                                           | Supplier Details               |
|                                           | Purchase Msbo                  |
|                                           | ×                              |
|                                           | Expense Description            |
|                                           | Annual Membership Fee for MSBO |
|                                           | Close Reset Save               |

Once all your expenses have a Green Check mark to the right, click on the link in blue "View Statement Report"

| Card Tra<br>01/28/2019<br>Harrington | nsactions<br>to 02/27/2019<br>Laura - BMO | - Laura H | larrington    |            |             |               |
|--------------------------------------|-------------------------------------------|-----------|---------------|------------|-------------|---------------|
| Tran Date                            | Supplier                                  | Image(s)  | Source Amount | Amount Tax | Amount Incl |               |
| 01/27/2019                           | Legacy.Com, Inc                           | No        |               | 0.00       | 2.95        | $\checkmark$  |
| 02/08/2019                           | Msbo                                      | No        |               | 0.00       | 480.00      | $\checkmark$  |
| 02/20/2019                           | Мрроа                                     | No        |               | 0.00       | 230.00      | $\checkmark$  |
| 02/20/2019                           | мрроа                                     | NO        |               | 0.00       | 230.00      | Statement Rep |

The below screen appears. Click on the Printer icon and select your printer to print the report.

|                                          |                                                 |               | Bank of Mo    | ntreal Ac | count Statement |
|------------------------------------------|-------------------------------------------------|---------------|---------------|-----------|-----------------|
| BMO Statement for<br>Statement Period (  | or Laura Harrington<br>01/28/2019 to 02/27/2019 |               |               | Printed   | On: 02/28/2019  |
| Current Balance: \$<br>Previous Balance: | 712.95<br>\$0.00                                |               |               |           |                 |
| Trans Date                               | Trans Detail                                    |               | Receipt       |           | Amount(USD)     |
| ASN                                      |                                                 |               | Tax Code      | Tax Amt   | Tax Excl. Amt   |
| 01/27/2019                               | Legacy.Com, Inc                                 |               | Ń             |           | \$ 2.95         |
| * 62020                                  | -                                               | 0.00          |               |           | \$ 2.95         |
| Purchase Legacy.Com                      | n, Inc - Personal expense reimburs              | ed on Check # | ±1124         |           |                 |
| 02/08/2019                               | Msbo                                            |               | Ń             |           | \$ 480.00       |
| 42332                                    | -                                               | 0.00          |               |           | \$ 480.00       |
| Purchase Msbo - Annu                     | ual Conference                                  |               |               |           |                 |
| 02/20/2019                               | Мрроа                                           |               | Ń             |           | \$ 230.00       |
| 42332                                    | -                                               | 0.00          |               |           | \$ 230.00       |
| Purchase Mppoa - Cor                     | nference                                        |               |               |           |                 |
| * Indicates a personal                   | transaction                                     |               | Total Amount: | (USD)     | \$ 712.95       |
| On Completion:                           |                                                 |               |               |           |                 |

Required Signatures: Have the cardholder AND supervisor sign and date the bottom of the report. Attach all receipts and required documentation. Once completed, mail to Donna Harris in the Business Department at the Board Office.